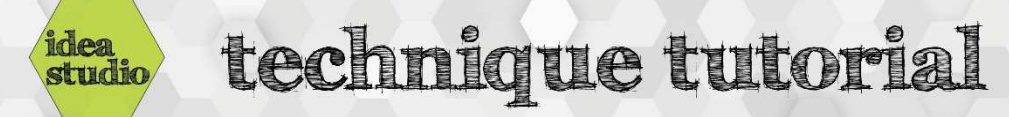

## **Embroidery Software – Saving to USB**

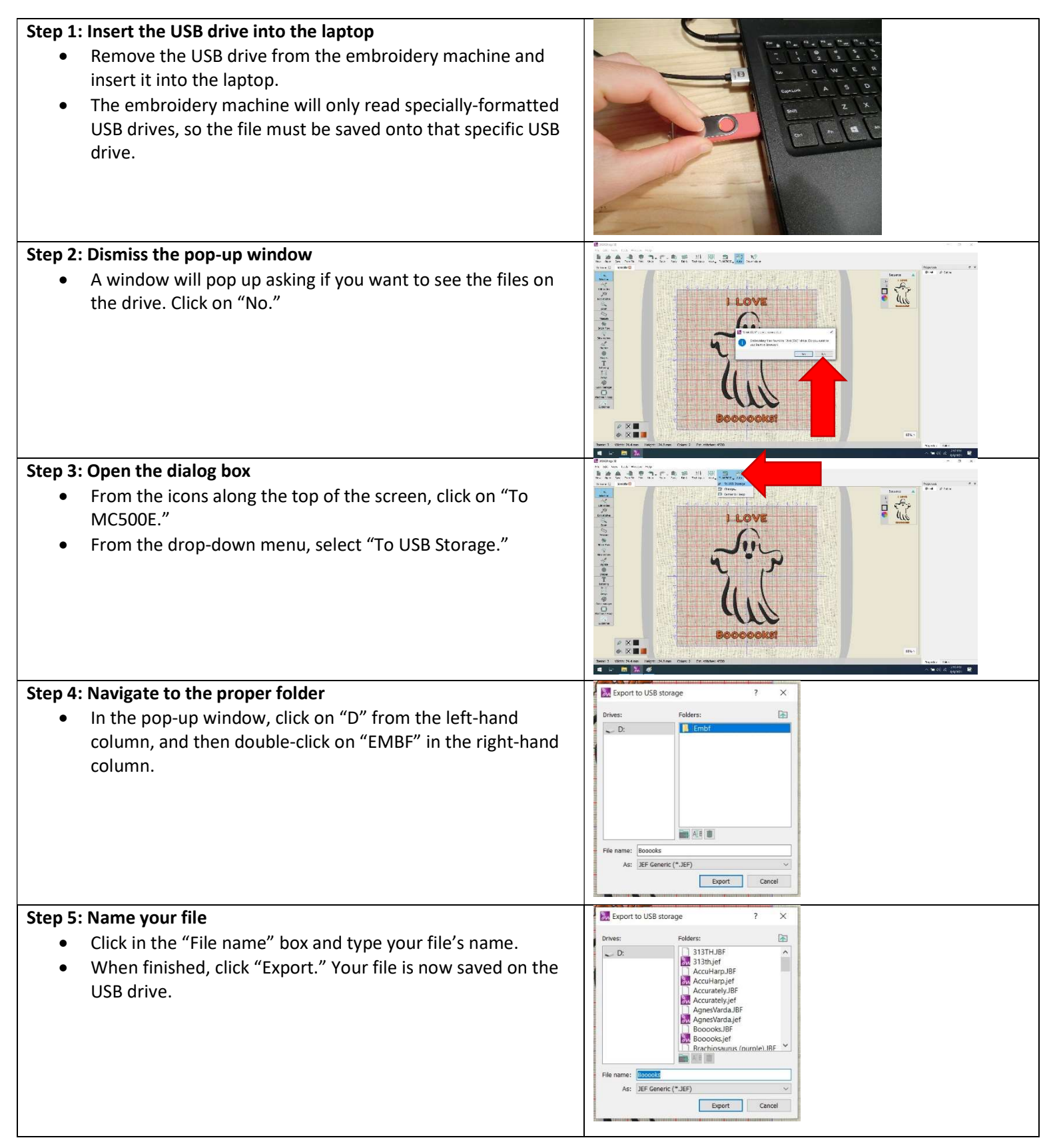